## MANUAL BOOK BLOG STAFF

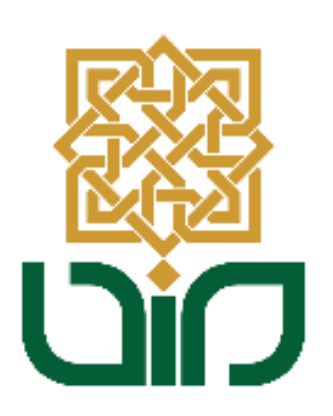

# UPT. PUSAT TEKNOLOGI INFORMASI DAN PANGKALAN DATA UIN SUNAN KALIJAGA YOGYAKARTA

2021

#### 1. Tampilan Halaman Utama

Untuk mengakses Blog Staff menuju pada link <u>blog.uin-suka.ac.id</u>, kemudian login menggunakan NIP dan Password.

| BLOG STAFF UIN SUNAN KALIJAGA YOGYAKARTA |
|------------------------------------------|
| Login                                    |
| Username                                 |
| Password                                 |
| Login                                    |

#### 2. Halaman Utama

Kemudian setelah berhasil login akan diarahkan pada halaman utama, terdapat beberapa menu seperti: Profil Blog, Kategori dan Artikel.

| P     | SUNAN KALIJAGA |   |                      | Admin Panel Blog |
|-------|----------------|---|----------------------|------------------|
| Navig | ation          | ≡ | Light Sidebar Layout | Herwin Ardicahyo |
|       | Profil Blog    | Ŷ |                      |                  |
|       | Kategori       | ~ |                      |                  |
|       | Artikel        | ~ | <b>—</b>             |                  |
|       | Berkas         | ~ |                      |                  |
| •     | Logout         | ~ |                      |                  |
|       |                |   |                      |                  |
|       |                |   |                      |                  |
|       |                |   |                      |                  |
|       |                |   |                      |                  |
|       |                |   |                      |                  |
|       |                |   |                      |                  |

#### A. Profil Blog

Pada menu ini berisi mengenai informasi blog seperti:

- ID Blog: merupakan identitas blog -
- Alamat Blog: merupakan alamat blog yang nantinya dapat diakses publik -
- Akun Pemilik: berisi informasi nama pemilik -
- Nama Blog: dapat diubah sesuai dengan keinginan, kemuidan setelah -Simpan

diubah klik tombol

Tema: Untuk mengubah tema sesuai dengan keinginan \_

| Profil Blog   | ~ X                                              |
|---------------|--------------------------------------------------|
| ID Blog *     | herwin.ardicahyo                                 |
| Alamat Blog * | https://blog.uin-suka.ac.id<br>/herwin.ardicahyo |
| Akun Pemilik* |                                                  |
| Nama Blog*    | Blog Saya                                        |
| Tema          | Default                                          |
|               | Batal Simpan                                     |

Berikut contoh tampilan blog yang masih kosong

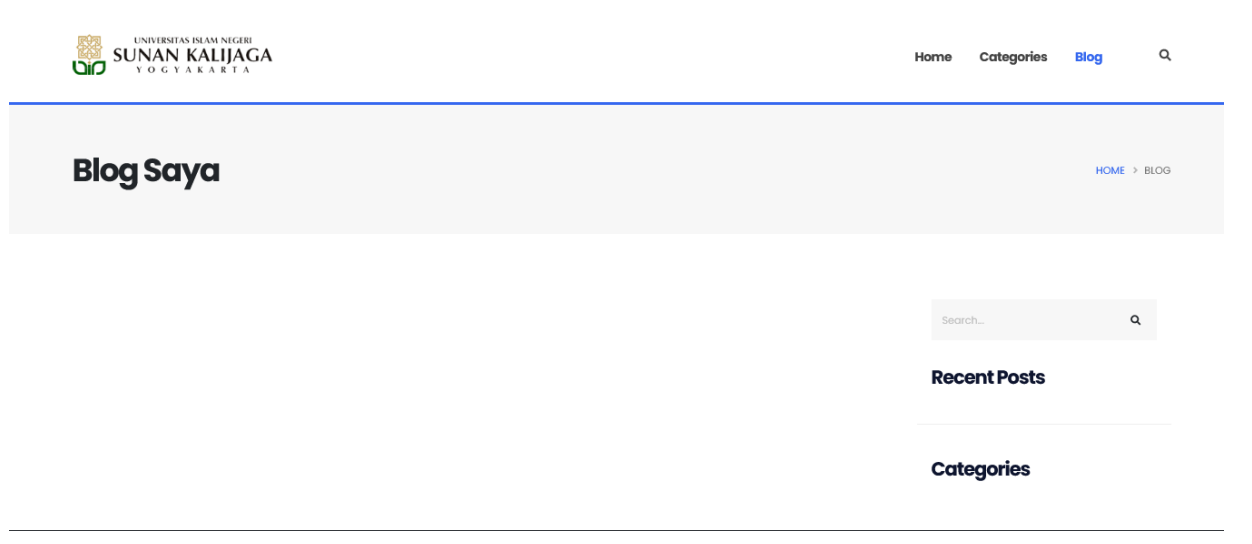

#### B. Kategori

Untuk menambahkan Kategori, pilih menu Kategori kemudian klik tombol

| + Tambah       |   |                       |                    |
|----------------|---|-----------------------|--------------------|
|                |   |                       | Admin Panel Blog   |
| Navigation     | ≡ | Light Sidebar Layout  | Herwin Ardicahyo   |
| Profil Blog    | ~ |                       |                    |
| п Kategori 🔶 🚺 | ~ | Daftar kategori       | * X                |
| Artikel        | ~ |                       | 2 + Tambah         |
| Berkas         | ~ | 10 🗢 records per page |                    |
| € Logout       | ~ | No Kategori           | 11                 |
|                |   | No data               | available in table |
|                |   |                       | Previous Next      |
|                |   |                       |                    |
|                |   |                       |                    |

Selanjutnya Isikkan Nama Kategori, kemudian klik tombol simpan.

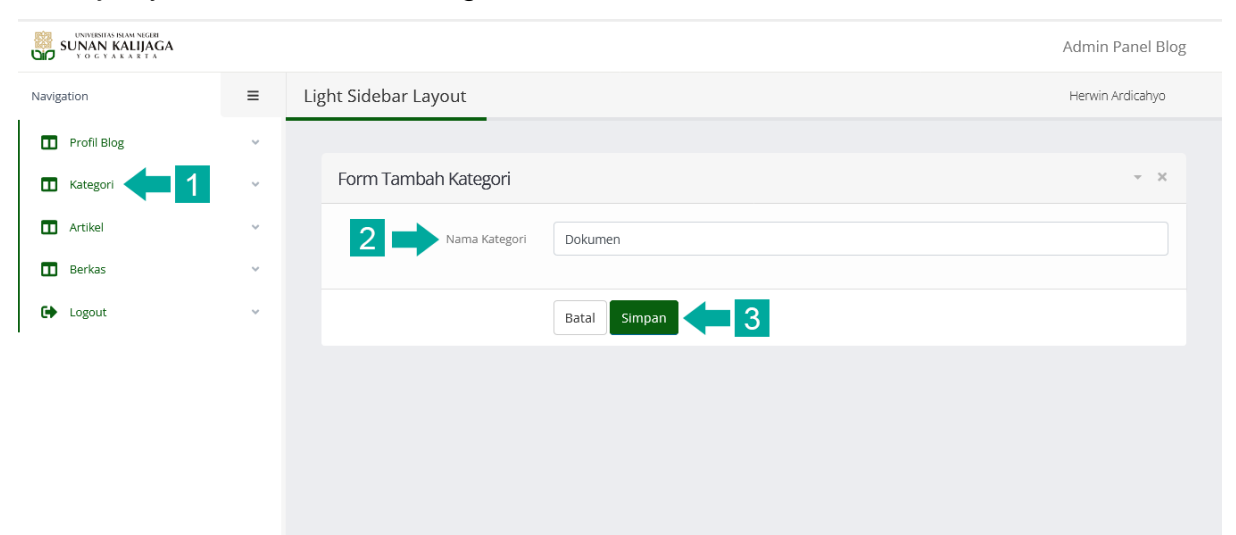

• Kategori berhasil ditambahkan.

|    |                    | + Tambah       |
|----|--------------------|----------------|
| 10 | ▼ records per page | Search         |
| No | Kategori           | ti.            |
| 1  | Dokumen            | ✓ Edit ■ Hapus |

• Tampilan kategori pada halaman blog.

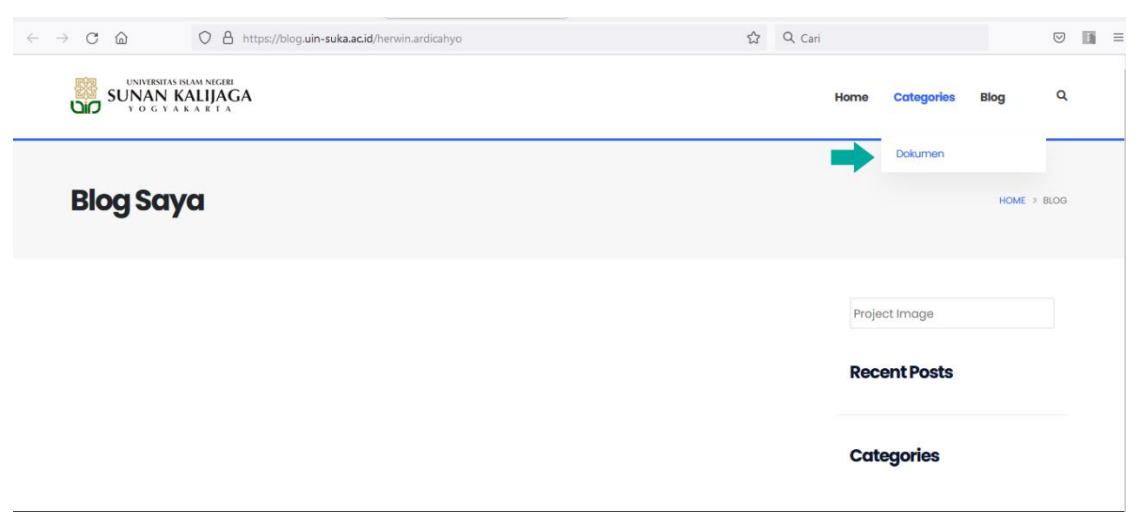

### C. Artikel

Untuk menambahkan artikel, pilih menu Artikel kemudian klik tombol + Tambah . Lalu akan diarahkan pada Form Tambah Artikel.

| <b>S</b> | UNIVERSITAN INCARE INCOME |   |         |         |                  |    |                            |            |      |        | Admin Panel Blog |
|----------|---------------------------|---|---------|---------|------------------|----|----------------------------|------------|------|--------|------------------|
| Navig    | ation                     | ≡ | Light S | Sideba  | ar Layout        |    |                            |            |      |        | Herwin Ardicahyo |
|          | Profil Blog               | ~ |         |         |                  |    |                            |            |      |        |                  |
|          | Kategori                  | ~ | Da      | aftar P | enawaran artikel |    |                            |            |      |        | ~ X              |
|          | Artikel 🚺 1               | ~ |         |         |                  |    |                            |            |      | 2      | + Tambah         |
|          | Berkas                    | ~ | [1      | 10 -    | records per page |    |                            |            |      | Search |                  |
| •        | Logout                    | ~ | ,       | No      | Judul            | ţ1 | Konten                     | Kategori 🌐 | Tags |        | #                |
|          |                           |   |         |         |                  |    | No data available in table |            |      |        | Previous Next    |
|          |                           |   |         |         |                  |    |                            |            |      |        |                  |

 Isikan judul artikel, pilih Kategori (diambil dari menu kategori), pilih foto, isikan deskripsi foto, Isikan konten artikel, isikan tags/keywoard. Klik tombol simpan untuk menyimpan artikel.

| Dokumen 👻                                                                                                    |
|----------------------------------------------------------------------------------------------------|
|                                                                                                    |
| Telusuri Tidak ada berkas dipilih.                                                                                                    |
| Gedung UIN                                                                                                    |
| $\begin{array}{ c c c c c c c c c c c c c c c c c c c$                                                                                                    |
| UPT. PTIPD merupakan salah satu unit pelaksana teknis (UPT) yang ada di UIN Sunan Kalijaga Yogyakarta. Di awal<br>sejarah pendiriannya, PTIPD berupa unit yang bernama Pusat Komputer (Puskom) dengan tugas yang masih sangat<br>sederhana, sesuai dengan kondisi kebutuhan institusi saat itu. Secara yuridis, Puskom sudah ada sejak<br>diberlakukannya Keputusan Menteri Agama republik Indonesia (KMA RI) nomor 385 Tahun 1993 tanggal 29 Desember<br>1993, tentang Organisasi dan Tata Kerja IAIN Sunan Kalijaga Yogyakarta. Dalam KMA RI tersebut terdapat pasal 60<br>yang memuat tentang Puskom dan menjelaskan bahwa Puskom adalah unsur penunjang IAIN Sunan Kalijaga di<br>bidang komputer (pasal 60 ayat 1). Puskom dipimpin oleh seorang kepala, yang ditunjuk di antara pranata komputer |
| uinskuinsuka,ptipd                                                                                                    |
|                                                                                                    |

• Tampilan artikel yang berhasil ditambahkan

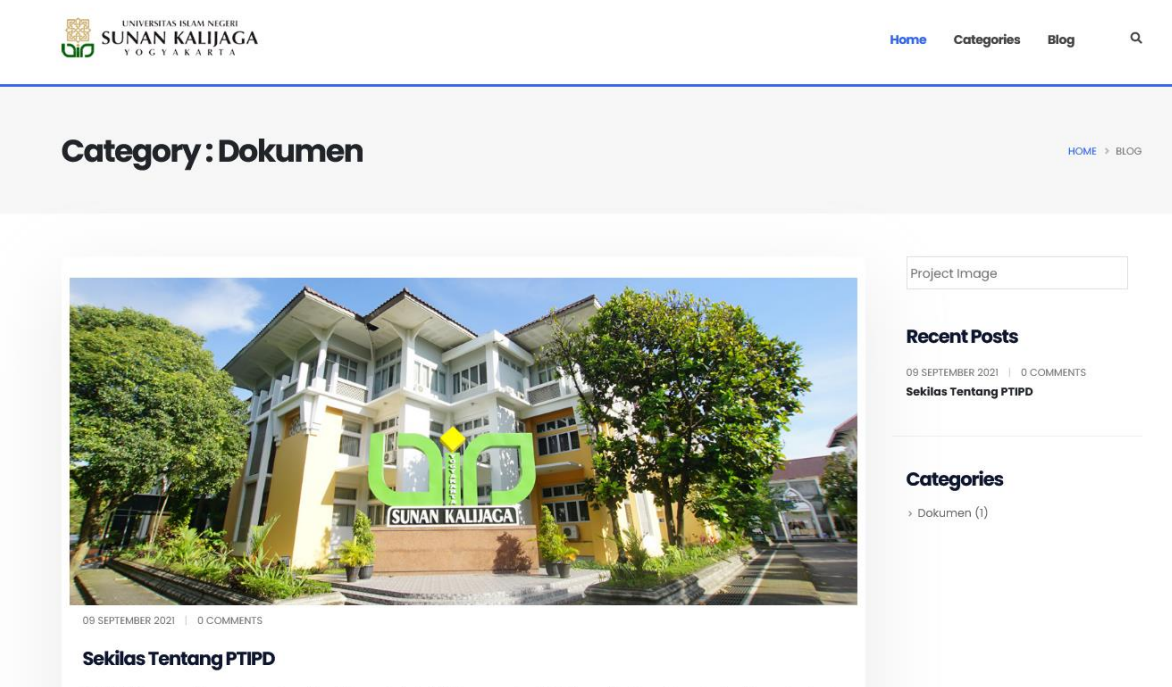

UPT. PTIPD merupakan salah satu unit pelaksana teknis (UPT) yang ada di UIN Sunan Kalijaga Yogyakarta. Di awal sejarah pendiriannya, PTIPD berupa unit yang bernama Pusat Komputer (Puskom) dengan tugas yang masih sangat sederhana, sesuai dengan kondisi kebutuhan institusi saat itu. Secara yur...

READ MORE +

#### 3. Fungsi menu-menu pada Konten Artikel

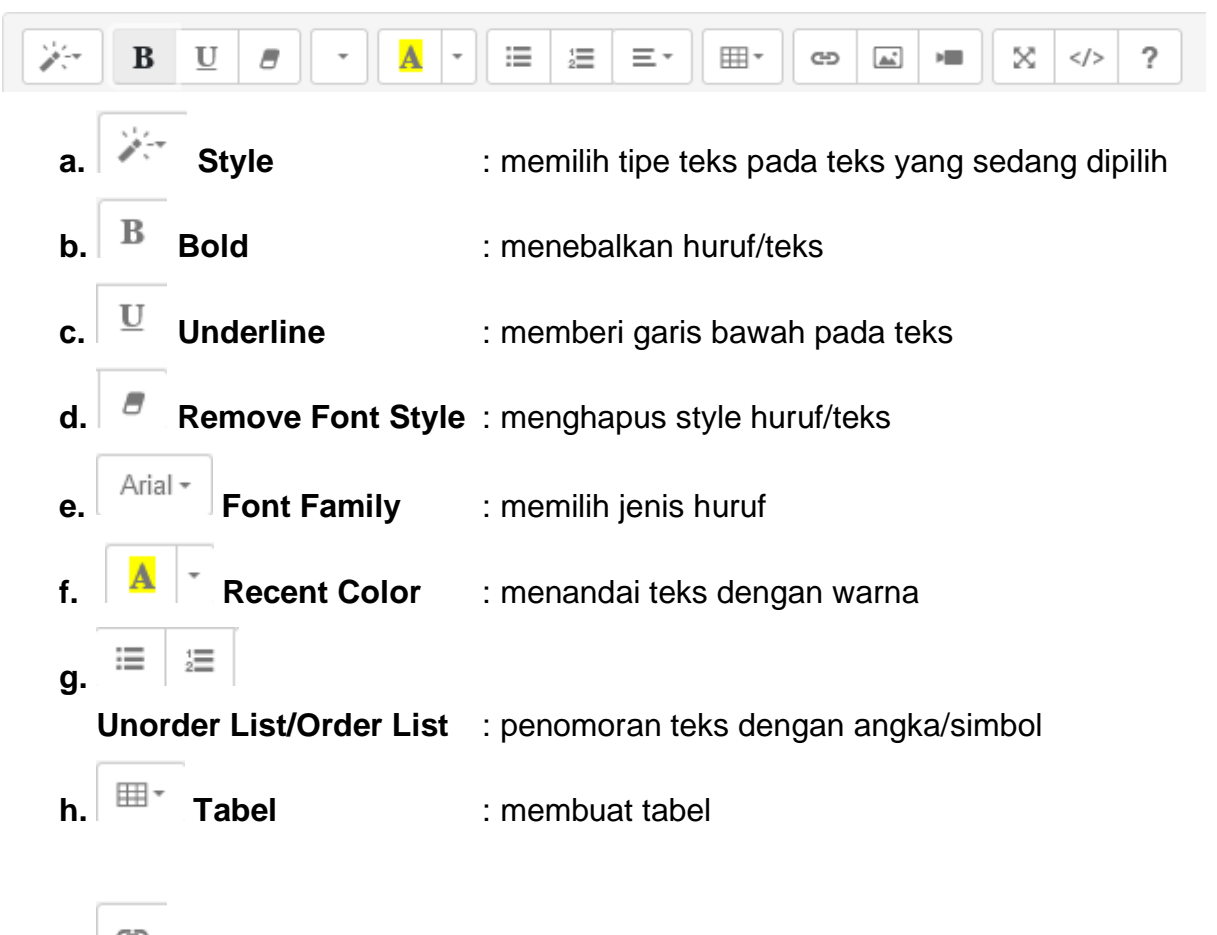

i. C Link : melampirkan link pada artikel

Cara untuk melampirkan link pada artikel sebagai berikut:

• Klik **icon link** isikan deskripsi pada kolom text to display kemudian paste link yang akan dilampirkan, ceklist open in new window jika ingin menampilkan

berkas pada jendela baru, lalu klik tombol <sup>Insert Link</sup>. Maka link akan dilampirkan pada artikel.

| Insert Link                                                       | ×  |
|-------------------------------------------------------------------|----|
| Text to display                                                   |    |
| Download Berkas                                                   |    |
| To what URL should this link go?                                  |    |
| https://blog.uin-suka.ac.id/herwin.ardicahyo/download/72/Tes-page | -1 |
| Open in new window                                                |    |
| Insert Lir                                                        | ık |

**F.** Picture : menyisipkan gambar pada artikel
Cara untuk menyisipkan gambar pada artikel sebagai berikut:

 Pilih icon **Picture** kemudian akan diarahkan pada tampilan **Insert Image**, untuk menyisipkan gambar klik tombol Telusuri...
atau dengan cara copy paste

link gambar pada kolom Image URL kemudian klik tombol

| Insert Image                                                | ×            |
|-------------------------------------------------------------|--------------|
| Select from files <b>Telusuri</b> Tidak ada berkas dipilih. |              |
| Image URL                                                   |              |
|                                                             |              |
|                                                             | Insert Image |

• Gambar berhasil disisipakan pada artikel

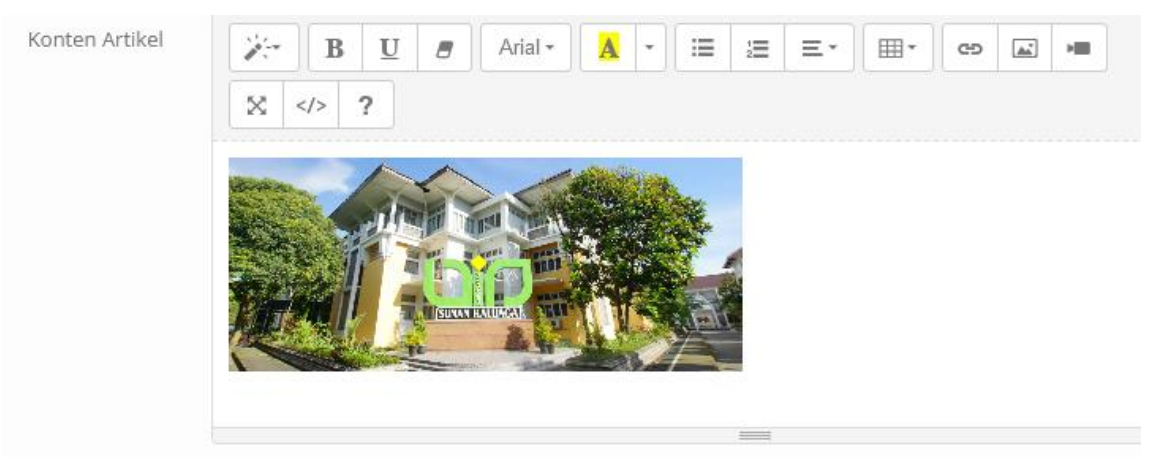

g. Video : menyisipkan video pada artikel
Cara untuk menyisipkan video pada artikel sebagai berikut:

 Pilih icon video kemudian akan diarahkan pada tampilan Insert video, untuk menyisipkan copy paste link video pada kolom Video URL kemudian klik tombol

| /ideo URL (YouTube, Vimeo, Vine, Instag | am, DailyMotion or Youku) |
|-----------------------------------------|---------------------------|
| https://www.youtube.com/watc            | h?v=p0egJypKmKE           |

• Video berhasil disisipkan pada artikel

| Deskripsi Foto | Gedung UIN                                                                                                    |
|----------------|----------------------------------------------------------------------------------------------------|
| Konten Artikel | Normal Anal A Image: Image: Im |
|                | Tutorial Penggunaan Sistem Pembelajaran Daring Tonton nanti Bagikan                                                                                                    |
|                | Tutorial Penggun an Sistem                                                                                                    |
|                | Pembelajaran Daring<br>daring.uin-suka.ac.id                                                                                                    |
|                | Tonton di 🕑 YouTube                                                                                                    |

h. Full Screen : membuat tampilan artikel penuh 1 layar

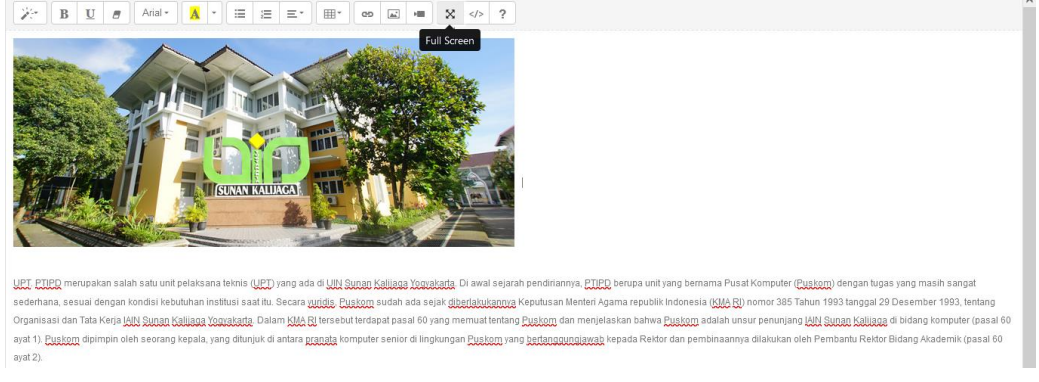

#### D. Berkas

Untuk menambahkan artikel, pilih menu Berkas kemudian klik tombol <sup>L</sup> Unggah Berkas</sup> lalu pilih berkas yang akan diunggah pada blog.

|              |   |                       | Admin Panel Blog            |
|--------------|---|-----------------------|-----------------------------|
| Navigation   | ≡ | Light Sidebar Layout  | Herwin Ardicahyo            |
| Profil Blog  | ~ |                       |                             |
| Kategori     | ~ | Berkas                | - X                         |
| Artikel      | ~ | 🛓 Unggah Berkas 💶 🙎   |                             |
| п Berkas 🔶 🚺 | ~ | 10 v records per page | Search                      |
| 🕒 Logout     | ~ | No Nama               | 1 Tanggal Unggah 1 Ukuran 1 |
|              |   |                       | No data available in table  |
|              |   |                       | Previous Next               |
|              |   |                       |                             |

• Berkas berhasil diunggah, klik tombol 🖉 (copy link) untuk menyalin link dokumen yang telah diunggah. Kemudian link tersebut dapat dilampirkan pada pada konten artikel.

| <b>1</b> U | nggah Berkas          |                                   |              |                 |
|------------|-----------------------|-----------------------------------|--------------|-----------------|
| 10         | ✓ records per page    |                                   | Sea          | rch             |
| No         | Nama                  | †↓ Tanggal Unggah                 | †↓ Ukuran †↓ |                 |
| 1          | Tes page 1.pdf        | 2021-09-30<br>10:27:03.689603     | 23162        |                 |
|            |                       |                                   |              | Previous 1 Next |
|            |                       |                                   |              |                 |
|            | _                     |                                   |              |                 |
| ght S      | https://blog.uin-suka | a.ac.id/herwin.ardicahyo/download | d/72/Tes Co  | ру              |

 Berikut contoh melampirkan link berkas pada konten artikel. Pertama pilih menu link isikan desskripsi pada kolom text to display kemudian paste link berkas tersebut, ceklist open in new window jika ingin menampilkan berkas

pada jendela baru, lalu klik tombol

Insert Link

| Form Edit Artikel | - X                                                                                                    |
|-------------------|----------------------------------------------------------------------------------------------------|
| Judul             | Sekilas Tentang PTIPD                                                                                                    |
| Kategori          | Dokumen                                                                                                    |
| Foto              | Telusuri Tidak ada berkas dipilih.                                                                                                    |
| Deskripsi Foto    | Gedung UIN                                                                                                    |
| Konten Artikel    | Image: Second state of the state of the |
| Ins               | sert Link ×                                                                                                    |
| Tex               | t to display                                                                                                    |
| C                 | ownload Berkas                                                                                                    |
| Тот               | what URL should this link go?                                                                                                    |
| h                 | ttps://blog.uin-suka.ac.id/herwin.ardicahyo/download/72/Tes-page-1                                                                                                    |
|                   | Open in new window                                                                                                    |
|                   |                                                                                                    |

• Link berkas berhasil ditambahkan pada konten artikel.

| Deskripsi Foto | Gedung UIN                                                                                                   |   |  |  |  |
|----------------|----------------------------------------------------------------------------------------------------|---|--|--|--|
| Konten Artikel | $\begin{array}{c c c c c c c c c c c c c c c c c c c $                                                       |   |  |  |  |
|                |                                                                                                    | ^ |  |  |  |
|                | Download Berkas                                                                                              |   |  |  |  |
|                | https://blog.uin-suka.ac.id/her cp çź knis (UPT) yang ada di UIN Sunan Kalijaga Yogyakarta. Di awal          |   |  |  |  |
|                | sejarah pendiriannya, PTIPD berupa unit yang bernama Pusat Komputer (Puskom) dengan tugas yang masih sangat  |   |  |  |  |
|                | sederhana, sesuai dengan kondisi kebutuhan institusi saat itu. Secara yuridis, Puskom sudah ada sejak        |   |  |  |  |
|                | diberlakukannya Keputusan Menteri Agama republik Indonesia (KMA RI) nomor 385 Tahun 1993 tanggal 29 Desember | ~ |  |  |  |